# みるモニ管理モニターマニュアル

Version 2

有限会社エヌエムエス

### 1. 管理モニターを開く

PC( Windows/Mac )のウェブブラウザ( Chrome/Firefoxを推奨 )ので以下の URLをタイプしてください。

https://mirumoni.com/mr/

△△△ はみるモニを運用する各団体に割り得てられた「団体アカウント名」です。この URL にアクセスすると以下のようなログインパスワードが求められます。ユーザー名は 固定の「mgr」で、パスワードは団体アカウント名とともにお知らせしている「アクセス パスワード」です。

| ログイン<br>https://mirumo | oni.com    |
|------------------------|------------|
| ユーザー名                  | mgr        |
| パスワード                  |            |
|                        | キャンセル ログイン |

管理モニターにアクセスできると以下のようなダイアログが現れ、見守り対象者データ ベースを扱うためのパスワード「団体コード」が求められます。この団体コードも団体ア カウント名、アクセスパスワードとともに事前にお知らせしているものです。

| ⋳ | <b>41</b> 0 |  |  |             | みるモニ           |    |    | ð  | · 🛆 🚯 |
|---|-------------|--|--|-------------|----------------|----|----|----|-------|
|   | 氏名          |  |  | 見守り状況<br>12 |                | 現在 | 地区 | 操作 | ×ŧ    |
|   |             |  |  |             | 団体コートを入力してくたさい |    |    |    |       |
|   |             |  |  |             |                |    |    |    |       |
|   |             |  |  |             |                |    |    |    |       |
|   |             |  |  |             | キャンセル 登録       |    |    |    |       |
|   |             |  |  |             |                |    |    |    |       |

団体コードを登録すると、全対象者の見守り状況を確認できるようになります。 この団体コードは自動的に保存され、次回この管理モニターを開いた時に入力する必要 はありません。画面上右端の アウトボタンをクリックすると保存された団体 コードが消去され、再度入力を求められます。管理モニター利用後は、ログアウトしてか らブラウザを終了するようにしてください。

# 2. 管理モニターの使い方

管理モニターでは管理対象となる「みるモニ端末」が全て一覧表示され、モニタリングす ることができます。上部のツールバーに配置されているボタンを用いることで、警報や メッセージを発信したり、各種管理データを編集することができます。

| 🔓 📢 퉞 💬 🛛 SOS | みるモニ | 全ての地区 🗸 | 👥 🏄 🛆 🛂 🕒 |
|---------------|------|---------|-----------|
|---------------|------|---------|-----------|

各ボタンの役割は左から順に以下の通りとなっています。

| ÷          | 個別の見守り端末に対する操作を行う際に、操作ロックを解除するためのボタンです。<br>(ページ13を参照) |
|------------|-------------------------------------------------------|
|            | 警報・注意報を発信・停止する際に用いるボタンです。(ページ11を参照)                   |
|            | 一斉メッセージを発信する際に用いるボタンです。(ページ12を参照)                     |
| 9          | 個別に送信したメッセージを一覧表示・編集するためのボタンです。(ページ14を参<br>照)         |
| SOS        | 緊急通知を一覧表示するボタンです。(ページ8を参照)                            |
| • 2#07±    | 一覧表示する見守り端末を地区ごとにフィルタリングするセレクタメニューです。                 |
| <u>922</u> | 担当者一覧を表示・編集する際に用いるボタンです。(ページ17を参照)                    |
| Ż          | 避難場所一覧を表示・編集する際に用いるボタンです。(ページ16を参照)                   |
|            | 警報・注意報一覧を表示・編集する際に用いるボタンです。(ページ15を参照)                 |
| <b>L</b> i | 端末利用者情報ファイル(CSV)インポートするボタンです。(ページ19を参照)               |
| •          | ログイン・ログアウトボタンです。(ページ2を参照)                             |

# 3. 見守りグラフの見方

見守りグラフにより、最大48時間のテレビ利用状況や、当日の活動状況/暑さ指数な どの変化や、現在の状況を確認することができます。

#### 見守りグラフ

見守りグラフのテレビ利用バーグラフは上から

- ① 先週との比較
- ② 今日の利用状況
- ③ 昨日の利用状況

を表します。グリーンが視聴状態で、白がスタンバイ状態です。グレーの部分は記録がな いことを示し、通常はまだ記録されていない時間帯です。

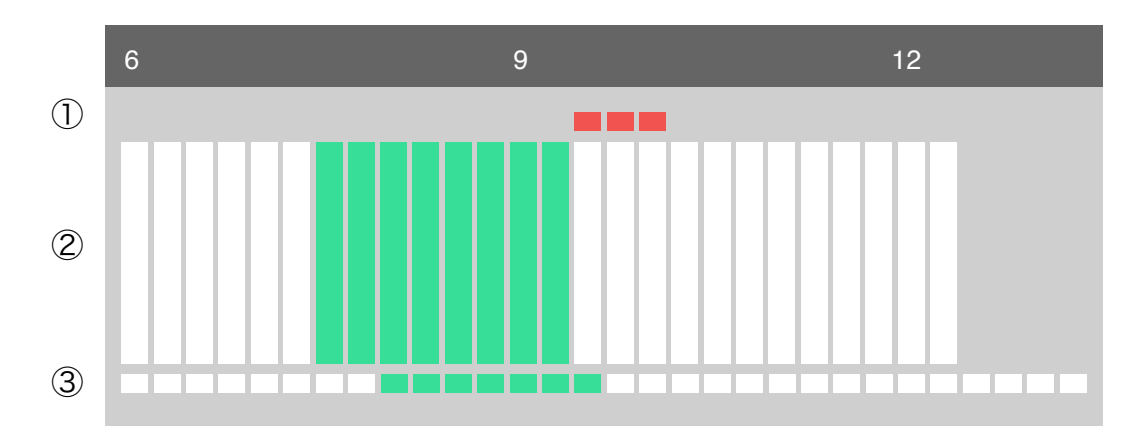

上記の例では、現在の時刻が12:30 を過ぎたところで、 「今日7:30~9:30 の間テレビが点いていた」 「昨日は8:00~9:45 の間テレビが点いていた」 「先週は9:30~10:15の間も点いていたが今日は消えている」 ということがわかります。

バーグラフが黄色で表示される時間帯は、テレビの主電源がオフになっているか、テレビと見守り端末が正しく接続されていない状態を表します。

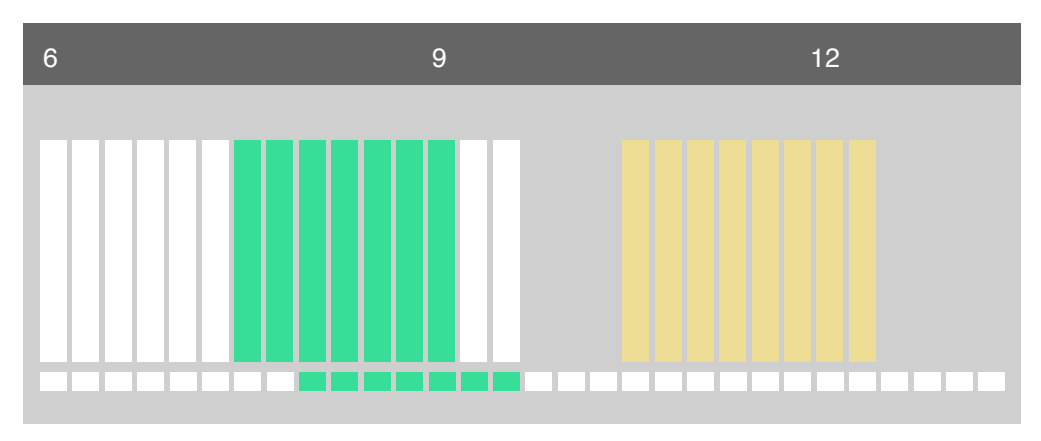

上記の例では、

「今日9:45 頃から45分程度、停電その他で見守り端末の電源が切れてていた」 「10:30頃には電源が復旧したが、テレビの主電源はオフになったまま」 というような状況と推測されます。

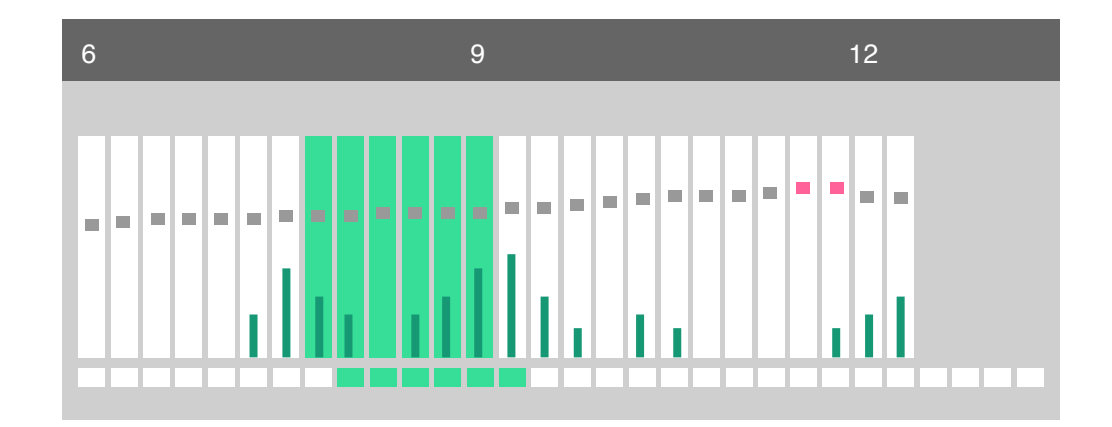

見守りグラフにはさらに、暑さ指数(WBGT)と活動量が重ねて表示されます。

ダークグリーンのバーはその時間帯の活動量を表します。暑さ指数はダークグレーの点線 です。暑さ指数は厳重警戒値 28℃を超えると赤で表示されます。

上記の例では、

「今日7時過ぎ活動し始め、昼前1時間ほど外出?していた模様」 「正午頃には熱中症の危険があったがエアコン等で適温に戻っている」 というような状況であると見て取れます。

【参考】気温と湿度と暑さ指数(WBGT)の関係

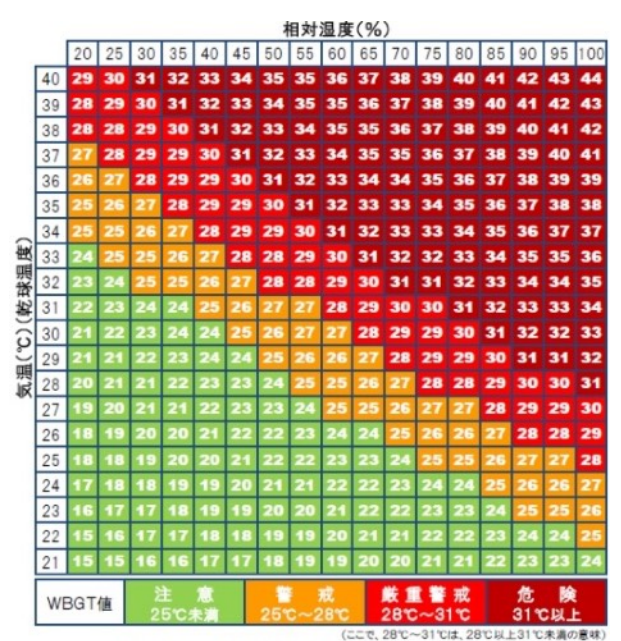

(日本生気象学会「日常生活における熱中症予防指針」 Ver.1 2008.4 から)

見守りグラフの上には通常、現在の暑さ指数(WBGT)が表示されますが、気温と湿度と 暑さ指数(WBGT)の関係図に示されていない気温 20°C以下では、そのまま気温が表示 されます。また、気温と湿度から算出される「絶対湿度」が 7g/m<sup>3</sup>を下回り、インフル エンザやコロナウイルスの流行レベルと判断される場合には、暑さ指数や気温に替わ り、絶対湿度が表示されます。

暑さ指数/気温/絶対湿度の注意レベルにより、以下のような背景色で表示されます。

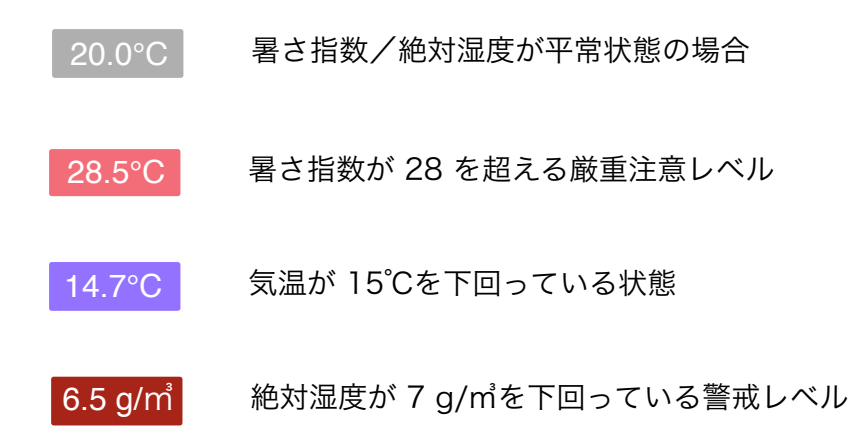

【参考】気温と相対湿度から算出される絶対湿度とインフルエンザ流行の関係

|   |     | 12°C | 14°C | 16°C | 18°C | 20°C | 22°C | 24°C |
|---|-----|------|------|------|------|------|------|------|
|   | 90% | 9.8  | 10.9 | 12.2 | 13.9 | 15.6 | 17.5 | 19.6 |
|   | 80% | 8.6  | 9.7  | 10.9 | 12.3 | 13.8 | 15.5 | 17.4 |
|   | 70% | 7.5  | 8.5  | 9.5  | 10.8 | 12.1 | 13.6 | 15.3 |
| 閚 | 60% | 6.4  | 7.3  | 8.2  | 9.2  | 10.4 | 11.6 | 13.1 |
| 烕 | 50% | 5.4  | 6.1  | 6.8  | 7.7  | 8.7  | 9.7  | 10.9 |
|   | 40% | 4.3  | 4.8  | 5.4  | 6.2  | 6.9  | 7.8  | 8.7  |
|   | 30% | 3.2  | 3.6  | 4.1  | 4.6  | 5.2  | 5.8  | 6.5  |
|   | 20% | 2.1  | 2.4  | 2.7  | 3.1  | 3.5  | 3.9  | 4.4  |

気温

(宮城県地域医療情報センター http://www.mmic.or.jp/flu/mikata.html)

見守り対象者が Apple Watch による心拍数見守りを併用している場合には、見守りグ ラフをクリックすると心拍数グラフに切り替わります。

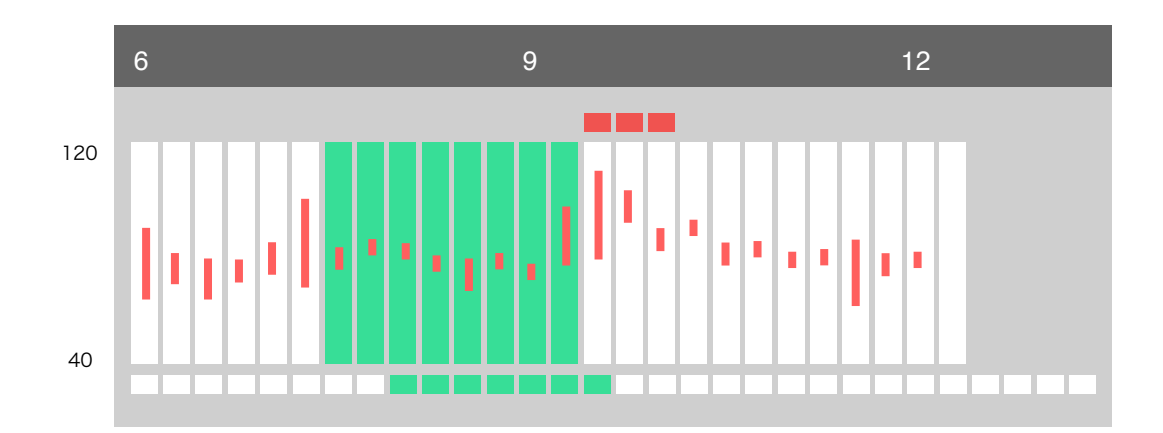

心拍数グラフは最小値から最大値までの縦棒で表されます。縮尺は心拍数の変動幅によ り以下のように変わります。

 $120 \sim 40$  bpm  $150 \sim 30$  bpm  $180 \sim 20$  bpm

心拍数グラフをもう一度クリックすると「昨日の心拍数」に切り替わります。さらにも う一度クリックすることで、通常の見守りグラフに戻ります。

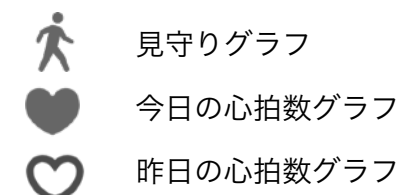

### 4. 緊急通報を確認する

見守り対象者が緊急ボタンを押して緊急事態を通報してきた場合、管理モニター左上部に (SOS) ボタンが表示され、点滅します。

このSOSボタンをクリックすると、下図のようなSOS一覧パネルが現れます。氏名を確認し、緊急対処員(見守り担当者など)と連携して状況を把握します。

状況欄には、確認状況/対処状況などを記録してください。そして全ての対処が完了した ら、左端のチェックボタン ⑦ をクリックしてください。このチェックボタンをクリック することで、SOS一覧から取り除かれます。

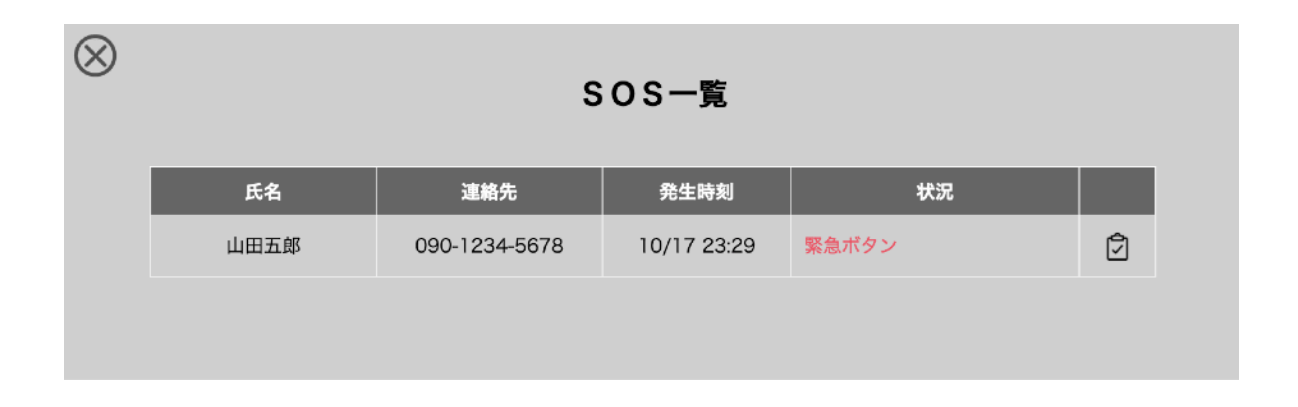

### 緊急通報をより迅速に検知する

緊急通報については、管理モニターだけで迅速に対応することは困難と考えられます。常 に誰かがPCで管理モニター画面を監視しているという体制を実現することは容易ではあ りませんん。

そこで、専用アプリをインストールしたスマートフォンを利用して、見守り対象者からの 緊急通報を即座に受け取る仕組みを用意しています。このスマホアプリを用いた緊急通報 の受信についての詳細は「みるモニスマホアプリの使い方」を参照してください。

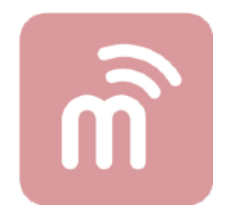

#### 24時間活動なしアラート

24時間以上人感センサーでの検出がなく、テレビの視聴状態に変化がないことを検知すると、ツールバー上の「SOS」ボタンを点滅させます。みるモニ本体の緊急ボタンが押された場合と同様に、「SOS」ボタンをクリックすると下図のようなSOS一覧が表示されます。

| $\otimes$ |      | S             | OS一覧       |          |   |
|-----------|------|---------------|------------|----------|---|
|           | 氏名   | 連絡先           | 発生時刻       | 状況       |   |
|           | 鈴木一郎 | 070-0011-2233 | 9/02 16:54 | 緊急ボタン    | ٢ |
|           | 佐藤二郎 | 070-1122-3344 | 9/02 17:10 | 24時間活動なし | Î |

まずは、対象者に連絡し安否確認を行うことが推奨されます。「24時間活動なし」が旅 行などの単なる長時間の外出であることが確認できれば、右端の確認完了ボタンをク リックして、対応を完了します。

そうすると管理画面の氏名に「外出マーク」が付加され、以降さらに「24時間活動なし」 状態であることを検出しても、アラートは表示されなくなります。

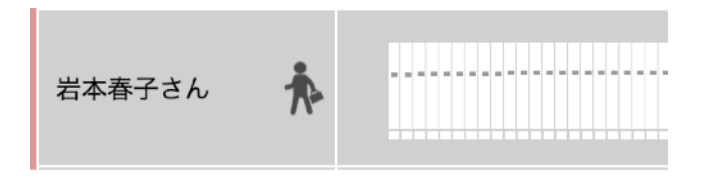

この「外出マーク」は、対象者が自宅に戻って、テレビを点けたり、人感センサに検出 されれば、15~25分後に自動的に取り除かれます。

また、24時間活動なしを検出して「SOS」ボタンが点滅している間に、対象者が自宅に 戻って、テレビを点けたり、人感センサに検出された場合には、「SOS」ボタンの点滅 も終了します。

尚、この「24時間活動なし」は管理モニターによって検出されるもので、見守り端末や みるモニクラウドで検出されるものではないため、スマホへの通知は発生しないことに 注意してください。 見守り対象者が Apple Watch による心拍数見守りを併用している場合、「高心拍数」 あるいは「低心拍数」が続いて検知されると、ツールバー上の「SOS」ボタンが点滅し、 SOS一覧に表示されます。

| $\otimes$ |      | S             | OS一覧       |            |   |
|-----------|------|---------------|------------|------------|---|
|           | 氏名   | 連絡先           | 発生時刻       | 状況         |   |
|           | 山田五郎 | 090-1234-5678 | 1/11 12:53 | 高心拍数継続:124 | Í |
|           | 山田五郎 | 090-1234-5678 | 1/11 19:07 | 高心拍数継続:113 | Ì |
|           | 岩波拓也 | 090-5678-1234 | 1/18 20:00 | 低心拍数継続:54  | Í |

100 bpm 以上が 15分以上連続した場合に「高心拍数継続」、60 bpm 未満が 15分以 上連続した場合に「低心拍数継続」としてアラート表示されます。

### 5. 警報・注意報を発信する

警報・注意報は市町村の発表基準に合わせて、管理モニターで発信することができます。

画面左上の 📢 アナウンスボタンをクリックして「防災警報・注意報」パネルを開きま す。地区ごとに警報・注意報を選択してください。

| $\otimes$ | 防災警報 | 服・注意報             |
|-----------|------|-------------------|
|           | 地区   | 警報・注意報            |
|           | 市原町  | なし                |
|           | 野中町  | なし                |
|           | 静原町  | なし                |
|           | 幡枝町  | 大雨・洪水注意報<br>波浪注意報 |
|           |      | 大雨・洪水警報           |
|           |      | 波浪警報              |
|           |      | 土砂災害警戒情報          |
|           |      | 大雨特別警報            |

見守り端末に接続されたテレビの電源が入り、緊急避難メッセージが表示されます。

システム導入時に用意された警報データ以外の警報・注意報メッセージや、臨時あるいは 特例の避難場所の指示を行うことも可能です。後述の「8.管理データを変更する」を参 照してください。

「なし」に戻すことで、見守り端末の表示は元に戻ります。警報・注意報が解除されたら、 速やかに「なし」に戻すようにしてください。

# 6. 一斉メッセージを発信する

ツールバー左側の一斉メッセージボタン 🤳 をクリックすると、メッセージ送信パネルが 開きます。

| 一斉メッセージ               |  |
|-----------------------|--|
| 💬 🚯 🛆 🛡 🚨 🎗 🖤 🛗 🗸     |  |
|                       |  |
| 日時指定:                 |  |
| 背景色: 標準 アクア パーブル ベージュ |  |
| サウンド: なし 標準 緊急        |  |
| キャンセル 送信              |  |

アイコン・日時・背景色・サウンドを指定してテキストメッセージを送ることができます。 送信できるメッセージは1行あたり18文字で、最大2行です。利用者のテレビには以下 のように表示されます。利用者のテレビの電源がスタンバイ状態であっても、電源が入 り、メッセージが表示されます。

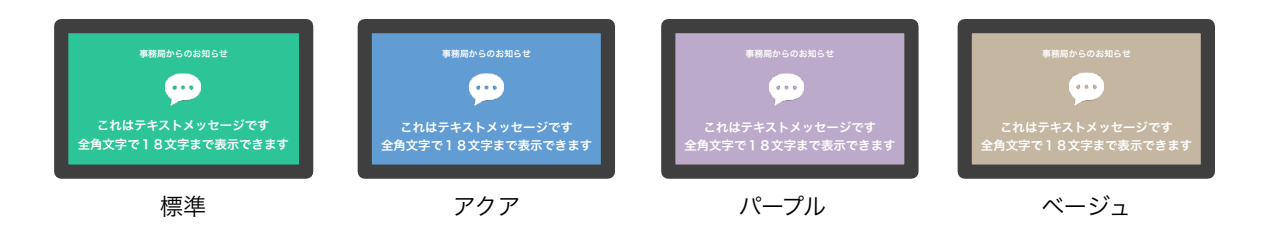

#### 一斉メッセージ一覧

日時指定したメッセージは、指定した時刻に送信されるまでクラウド上で保持されます が、その間に編集・削除が可能です。クラウド上で保持されている一斉メッセージがある 状態で、一斉メッセージボタンをクリックした場合には、メッセージ送信パネルではな く、以下のような一斉メッセージ一覧が表示されます。

さらに新たなメッセージを送信する場合には、新規ボタンをクリックすると、メッセージ送信パネルが開きます。

### 7. 個別メッセージを送信する

個別の見守り対象者に対してメッセージを送信することは基本的には禁止(ロック)さ れていますが、ロックを解除するパスワードを知っている管理担当者は、解除して送信す ることができます。テキストメッセージを送るだけでなく、特定の見守り端末の再起動を 行うこともできるようになります。

#### メッセージ操作準備

ツールバー左の □ ロック解除ボタンをクリックして「操作パスワード」を入力してロックを解除します。解除すると、担当欄に シメッセージ送信ボタンと ▼ リブートボタンが現れます。操作パスワードの初期値は「団体コード」と同じです。この操作パスワードは管理画面ウインドウを開いている間、保持されます。

#### メッセージ送信パネル

担当欄のシメッセージ送信ボタンをクリックすると送信パネルが開きます。

| 鈴木一郎さんへのメッセージ         |
|-----------------------|
| 💬 🕕 🕰 🖳 🚨 🗰 🗸         |
|                       |
| 日時指定:                 |
| 背景色: 標準 アクア パープル ベージュ |
| サウンド: なし 標準 緊急        |
| キャンセル 送信              |

送信できるメッセージは1行あたり18文字で、最大2行です。日時を指定せずに送ると 3分以内に利用者のテレビに表示されます。 メッセージの背景色は一斉メッセージと同様に標準のグリーンの他、アクア・パープル・ ベージュを指定できます。

日時指定したメッセージは、指定した時刻に送信されるまでクラウド上で保持されます が、その間にメッセージ管理パネルで編集・削除が可能です。

### メッセージ管理パネル

| $\otimes$ |      |             | 登録済みメッセージ            |   |   |
|-----------|------|-------------|----------------------|---|---|
|           | 氏名   | 表示日時        | 内容                   |   |   |
|           | 山田五郎 | 10/18 10:00 | 🖶 明日、自治会館で健康診断があります。 | J | 俞 |

### 遠隔リブート

担当欄の▼リブートボタンをクリックすると、その対象者の見守り端末を再起動させる ことができます。停電、その他の影響で、見守りグラフ上に温湿度のグラフが表示されな くなってしまった等、異常が発生した場合に再起動させることで復旧する場合がありま す。適宜ご利用ください。

### 8. 管理データを変更する

#### 警報・注意報を追加変更する

注意報ボタン <u></u>をクリックして「警報・注意報一覧」パネルを開きます。ここでは、 発信する警報・注意報を追加変更できます。

| $\otimes$ | 警報・注意報一覧       |   | + |
|-----------|----------------|---|---|
|           | 警報・注意報を追加します   |   | ī |
|           | 警報コード: 100~499 |   | i |
|           | 警報内容:          |   | i |
|           |                |   | i |
|           | キャンセル 追加       |   | i |
| 400       | 大雨特別警報         | Ø | ŵ |

警報コードは、100~499 の間で設定してください。百の位の値で以下のように表示色 が変わります。警戒レベルに相当するものとお考えください。

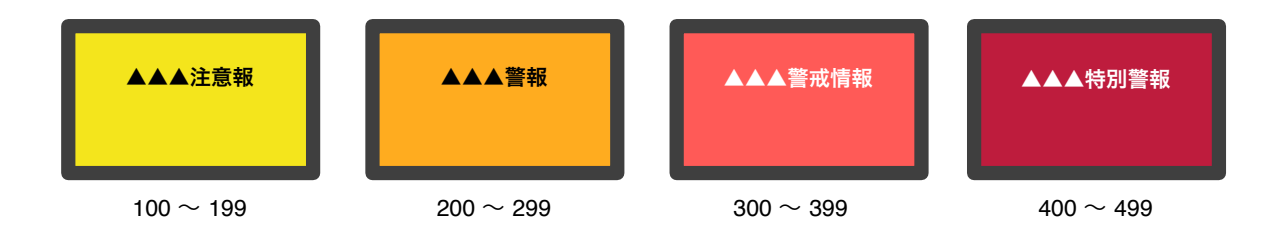

警報内容は「▲▲▲注意報」などの文字列です。12文字以内で任意に設定できます。

避難場所ボタン 🛃 をクリックして「避難場所一覧」パネルを開きます。各地区の標準 的な避難場所の変更と臨時あるいは一時的な場所指定を行えます。

| $\otimes$ | 避難場所   | 行一覧            |   |
|-----------|--------|----------------|---|
| 地区        | 遊離場所   | 特別指定           |   |
| 市原町       | 市原小学校  | 市原中学校に避難してください | I |
| 野中町       | 市原小学校  | 野中町公民館に避難して下さい | I |
| 静原町       | 静原中学校  |                | I |
| 幡枝町       | 岩倉南小学校 |                | I |

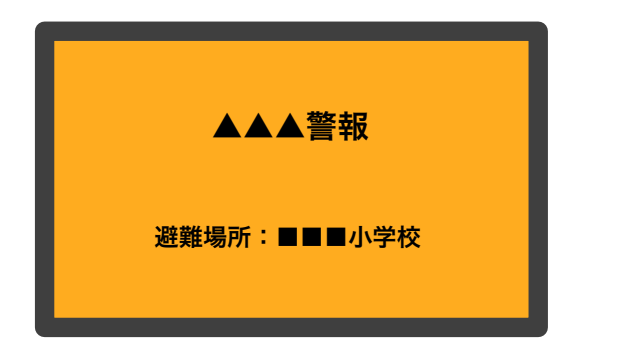

特別指定しない場合

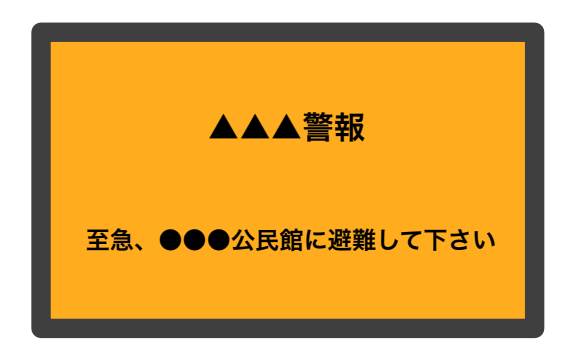

特別指定した場合

ある見守り対象者の担当者を変更する際、単に登録されている別の担当者に変えるだけ であれば、担当者名をクリックして、ポップアップメニューから選択するだけです。

| 担当者を指定してください |  |
|--------------|--|
| 市原町:入江陵介 🗸   |  |
| キャンセル 設定     |  |

当然、担当者のスマホアプリに表示される見守り対象者リストも変わりますので、事前 の連絡は必須です。ご注意下さい。

一方、担当者を追加・削除する場合には、担当者一覧ボタン <u>ハ</u>をクリックして、担当 者一覧パネルを開きます。

| $\otimes$ |          | 担当   | 者一覧   |    | + |
|-----------|----------|------|-------|----|---|
|           |          |      |       |    |   |
| 入江        |          | 担当者を | 追加します |    | 1 |
| 瀬戸:       | 担当者名:    |      |       |    | Ĵ |
| 岩崎        | 地区番号:    |      |       |    | Ĵ |
| 池江3       | 連絡先:     |      |       |    | Ĵ |
| 鈴木I       |          |      |       |    | Ĵ |
| 千葉        | キャンセル    |      |       | 追加 | ĵ |
| 萩野公介      | hgt2cr4q | 幡枝町  | 004   |    | ŵ |
| 鈴木大地      | 5lu3efw3 | 幡枝町  | 004   |    | ŵ |
| 北島康介      | 5u7o5fdi | <広域> | 999   |    | ŵ |

担当者データは担当者を追加する際に自動生成される固有識別子(担当者ID)で管理され、連絡先以外の設定内容を変更することはできません。

担当者名は任意の文字列で、担当者IDを複数名のグループで共有するような場合には、担当グループ名などでも構いません。

地区番号は、予め設定されている3桁の地区番号の範囲内で指定してください。特別な地 区番号として 999 があります。これは担当者が特定の地区に限定されない「広域担当 者」を意味します。即ち、全ての地区の見守り対象者の担当になれる人またはグループで す。地区を分割統合するなどの必要が生じた場合には、別途ご相談ください。

連絡先をクリックすると以下のようなダイアログが現れ変更することができます。

| 連絡先を設定しま           | उ  |
|--------------------|----|
| 連絡先: 090-5678-1111 |    |
| キャンセル              | 設定 |
|                    |    |

#### 見守り担当者の位置付け

見守り担当者を各地区に配備された運用事務局の担当者と想定した場合や、各地区の民 生委員様など市民活動のリーダーの方などと想定した場合に対応しています。前者は「防 災メッセージ」に主眼を置くもの、後者は「緊急通知対応」を中心に考えるものです。

スマホアプリ「みるモニ」に担当者IDを設定して利用する場合の権限・機能制限など については団体毎にクラウドに登録されている団体属性で決定されます。詳細については お問い合わせください。

#### 端末利用者情報を管理する

みるモニクラウドデータベース上では、各見守り端末をシリアル番号と端末名で管理して おり、対象者名(利用者名)は認識していません。この端末名の編集は弊社NMSで行う ことを基本とし、管理モニターからは直接編集できない仕様となっています。

管理モニター上に表示される氏名を端末名ではなく利用者名に変更するには、端末設置 後、弊社NMSに端末利用者一覧をお送りいただき、弊社にて編集することも可能ではあ りますが、基本的に弊社では個人情報をお預かりすることは控えさせていただきたいと 考えています。

その代わりに、CSV形式の端末利用者表を読み込み、ブラウザ上で置換表示する仕組み を用意しています。

ツールバー右側のインポートボタン Contract ジャクリックすると、ファイル選択ダイアログが開きますので、端末利用者表ファイル(拡張子CSV)を指定してください。

#### みるモニ端末利用者表

端末名と利用者名に置き換えるための「みるモニ端末利用者表」は、以下のように表計 算ソフトで作成し、CSV形式で書き出したファイルです。

| 端末名     | 利用者名  | 連絡先           |
|---------|-------|---------------|
| ABC0001 | 能年玲奈  | 090-0123-4567 |
| ABC0002 | 小泉今日子 | 090-2334-5678 |
| ABC0003 | 杉本哲太  | 090-3456-7890 |
| ABC0004 | 松田龍平  | 090-4567-8901 |

Į

端末名,利用者名,連絡先 ABC0001,能年玲奈,090-0123-4567 ABC0002,小泉今日子,090-2334-5678 ABC0003,杉本哲太,090-3456-7890 ABC0004,松田龍平,090-4567-8901

1行目が「端末名,利用者名,連絡先」となっているCSVファイルを「みるモニ端末利用者 表」と認識します。CSVファイルはテキスト形式ですが、テキストエンコードは Shift-JIS (Windows標準)と UTF-8 (Mac標準)に対応していますので、このどちらかで書 き出してください。

| $\otimes$ | SOS一覧 |               |            |          |   |
|-----------|-------|---------------|------------|----------|---|
|           | 氏名    | 連絡先           | 発生時刻       | 状況       |   |
|           | 鈴木一郎  | 070-0011-2233 | 9/02 16:54 | 緊急ボタン    | Î |
|           | 佐藤二郎  | 070-1122-3344 | 9/02 17:10 | 24時間活動なし | Î |

#### ローカルストレージ

みるモニ端末利用者表はブラウザのローカルストレージとして保存されます。利用者に変 更があった場合には、表計算ソフトで利用者表を編集して、CSV形式の端末利用者表を 書き出し、インポートし直せば、管理モニター上に反映されます。

みるモニ端末利用者表はクラウドへは一切反映されません。従って、利用するPC/ブラウ ザ毎に端末利用者表をインポートする必要がありますが、個人情報はローカルマシン上 でのみの利用に限定されるため、極めて安全です。

#### CSVファイルのスマホ共有

CSV形式の端末利用者表の一部(端末名と利用者名のみ)を暗号化してクラウド上に保 管し、管理者・担当者のスマートフォンに取り込むことも可能です。詳細についてはお問 い合わせください。

### 改訂履歴

| バージョン | 日付        | ×ŧ |
|-------|-----------|----|
| 初版    | 2023.7.20 | 初版 |